## **E-dziennik**

Wszelkie informacje o tym, jak zalogować się do eDziennika Vulcan znajdziecie Państwo pod linkiem:

https://www.vulcan.edu.pl/rodzice-i-uczniowie/e-dziennik-vulcan

Filmiki instruktażowe: https://www.youtube.com/watch?v=72KTNEidjBM https://www.youtube.com/watch?v=no79pf8x8Tg https://www.youtube.com/watch?v=x6ZWQJ-7WwU

Regulamin e-dziennika znajdziesz w załączniku.